## Procedura di accesso

Per accedere al BaDaCom Web è sufficiente aprire Internet Explorer e digitare il seguente indirizzo: <u>http://badacom.comieco.org</u>

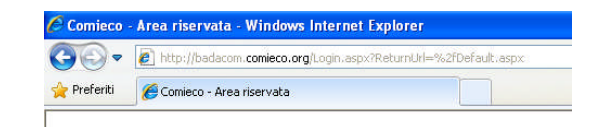

Di seguito comparirà la schermata di accesso alla Banca Dati Comieco nella quale dovrete inserire i riferimenti:

*Nome Utente:* Codice Comieco

Password: la password associata al vs. Codice Comieco

| Comieco     | - Area riservata - Windows Internet Explorer        |              |                                                |                 |                                  |             |
|-------------|-----------------------------------------------------|--------------|------------------------------------------------|-----------------|----------------------------------|-------------|
| 00-         | intp://badacom.comiaco.org/Login.aspx?ReturnUrl=%26 | Default.aspx |                                                |                 |                                  | 💌 🗟 🐓 🗙 🔽 🛙 |
| 👾 Preferiti | 🏀 Comieco - Area riservata                          |              |                                                |                 |                                  | 🙆 • 🗟 - 🖬 🤅 |
|             |                                                     | 🗘 <u>cor</u> | nieco                                          |                 | Ba.Da.Com.<br>Banca dati Comieco |             |
|             |                                                     |              | Area Riservata Cons<br>Nome Uterte<br>Password | orziati Comieco |                                  |             |

Successivamente all'inserimento dei dati selezionate il pulsante 'Entra'.

Successivamente, Vi comparirà la seguente Pagina di Benvenuto che consente di effettuare tre operazioni:

- 1. Consulta Annuale: per la consultazione dei dati e per accedere ai moduli Dettaglio Unità Locale e Dettaglio Piattaforma.
- 2. Compilazione Semestrale: per la compilazione del semestrale
- 3. Gestire le Unità Locali dell'Azienda
- 4. Inviare le dichiarazioni del semestrale in approvazione a Comieco.

Il menù a sinistra rimane sempre visibile e permette in qualsiasi momento di accedere alle tre operazioni sopra elencate e alla sezione "Documenti utili".

| 🖉 BaDaCom - Windows Internet Explorer           |                                                                                                    |                                                                                                    |   |
|-------------------------------------------------|----------------------------------------------------------------------------------------------------|----------------------------------------------------------------------------------------------------|---|
| COO - R http://badacom.comieco.org/Default.aspx |                                                                                                    |                                                                                                    | - |
| 👷 Preferiti 🏾 🏀 BaDaCom                         |                                                                                                    |                                                                                                    |   |
|                                                 | Comieco                                                                                                    | Ba.Da.Com.<br>Banca dal Comeco<br>Home   Copyright   Devinibed Acrobal Resder   Legou                                                                                                    |   |
|                                                 | Consorziato                                                                                                    | Banca Dati Comieco (Ba.Da.Com.) 2010 O Iunedi 5 Iuglio 2010 - 11.26.56 semestrale                                                                                                    |   |
|                                                 | Servizi<br>Consulta Annuale<br>- Anagrafica<br>- Unita Locali<br>Unita Locali<br>Unita Locali<br>Unita Locali<br>Unita Locali<br>Ocumenti utili<br>- Manuale web<br>- Stetuto<br>- Manuale web<br>- Stetuto<br>- Manuale web<br>- Manuale web<br>- | SERVERTINE   Serverstrate   Serverstrate   Serverstrate   Serverstrate   Serverstrate   Outputs for the invisor of the invisor of the inviso |   |
| Fine                                            |                                                                                                    |                                                                                                    |   |

## 1. Compilazione Semestrale

Selezionare la voce "Compila" del punto (2) per inserire i dati semestrali dell'unità locale:

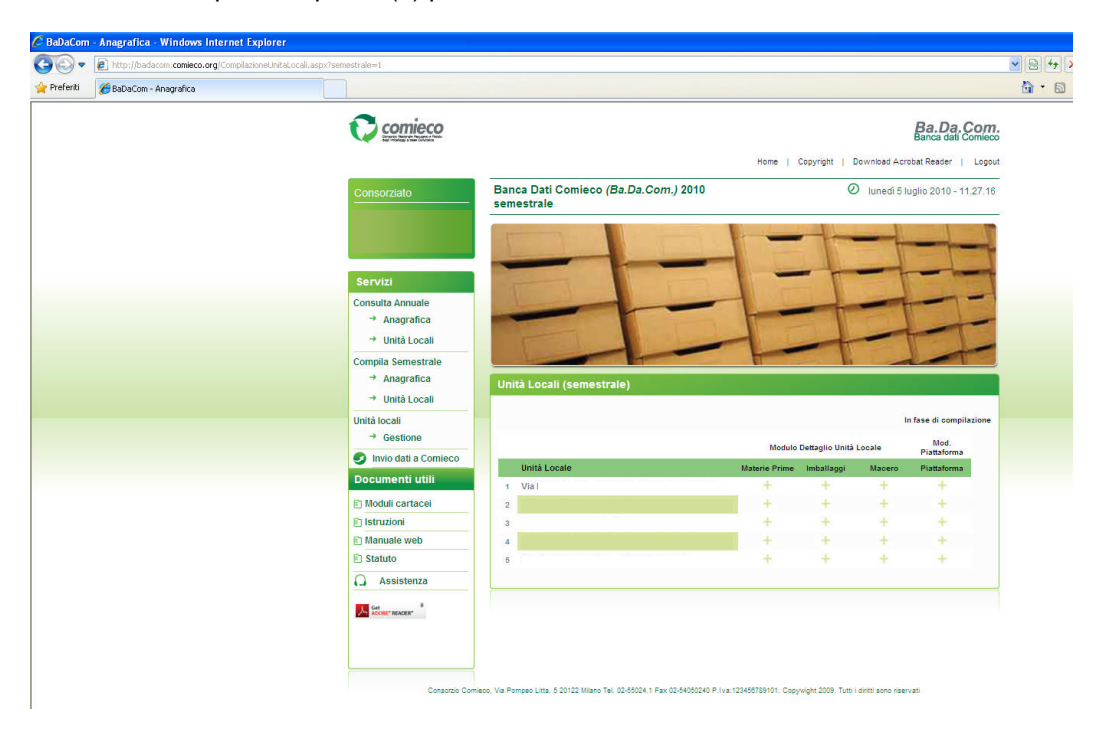

Selezionare l'unità locale da compilare

| <image/> <complex-block><form><form><form><complex-block><form><form><complex-block><complex-block><complex-block></complex-block></complex-block></complex-block></form></form></complex-block></form></form></form></complex-block>                                                                                                    | BaDaCom - Windows Internet Explorer           |                                                                                                    |                                      |                                                                      |
|----------------------------------------------------------------------------------------------------|-----------------------------------------------|----------------------------------------------------------------------------------------------------|--------------------------------------|----------------------------------------------------------------------|
| <image/> <image/> <complex-block><complex-block><complex-block><complex-block><complex-block><complex-block><complex-block><complex-block><complex-block><complex-block></complex-block></complex-block></complex-block></complex-block></complex-block></complex-block></complex-block></complex-block></complex-block></complex-block>                                                                                                    | 🚱 🗸 🖉 http://badacom.comieco.org/Default.aspx |                                                                                                    |                                      | <b>&gt;</b> 8                                                        |
| <image/> <image/> <image/> <image/> <image/> <image/> <image/> <image/> <text><section-header><text><section-header><text><section-header></section-header></text></section-header></text></section-header></text>                                                                                                    | 👷 Preferiti 🏾 🏀 BaDaCom                       |                                                                                                    |                                      | 6                                                                    |
| <section-header><section-header><complex-block>  Cuertorial   Cuertorial Cuertorial Cuertorial Cuertorial&lt;</complex-block></section-header></section-header> |                                               |                                                                                                    | Home   Cosynght   E                  | Ba.Da.Com.<br>Banca dati Comieco<br>Download Acrobat Reader   Logout |
| <section-header><section-header><section-header><complex-block><complex-block><complex-block><complex-block><complex-block><complex-block><complex-block></complex-block></complex-block></complex-block></complex-block></complex-block></complex-block></complex-block></section-header></section-header></section-header>                                                                                                    |                                               | Consorziato                                                                                                    | Banca Dati Comieco (Ba.Da.Com.) 2010 | Unedi 5 luglio 2010 - 11.26.56                                       |
| ine and the second second second second second second second second second second second second second second s                                                                                                    |                                               | Servizi Consulta Annuale Anagrafica Unità Locali Unità Locali Unità Locali Unità Locali Unità Locali Unità Casili e Intro dati a Comienco Cocumenti utili Guannale veeb Statufo Manuale veeb Statufo Manuale veeb Statufo Manuale veeb Statufo Manuale veeb Statufo Manuale veeb Statufo Manuale veeb Statufo Manuale veeb Statufo Manuale veeb Statufo Manuale veeb Statufo Manuale veeb Manuale veeb Statufo Manuale veeb Manuale veeb Manuale v | semestrale                           |                                                                      |
|                                                                                                    | Fine                                          |                                                                                                    |                                      |                                                                      |

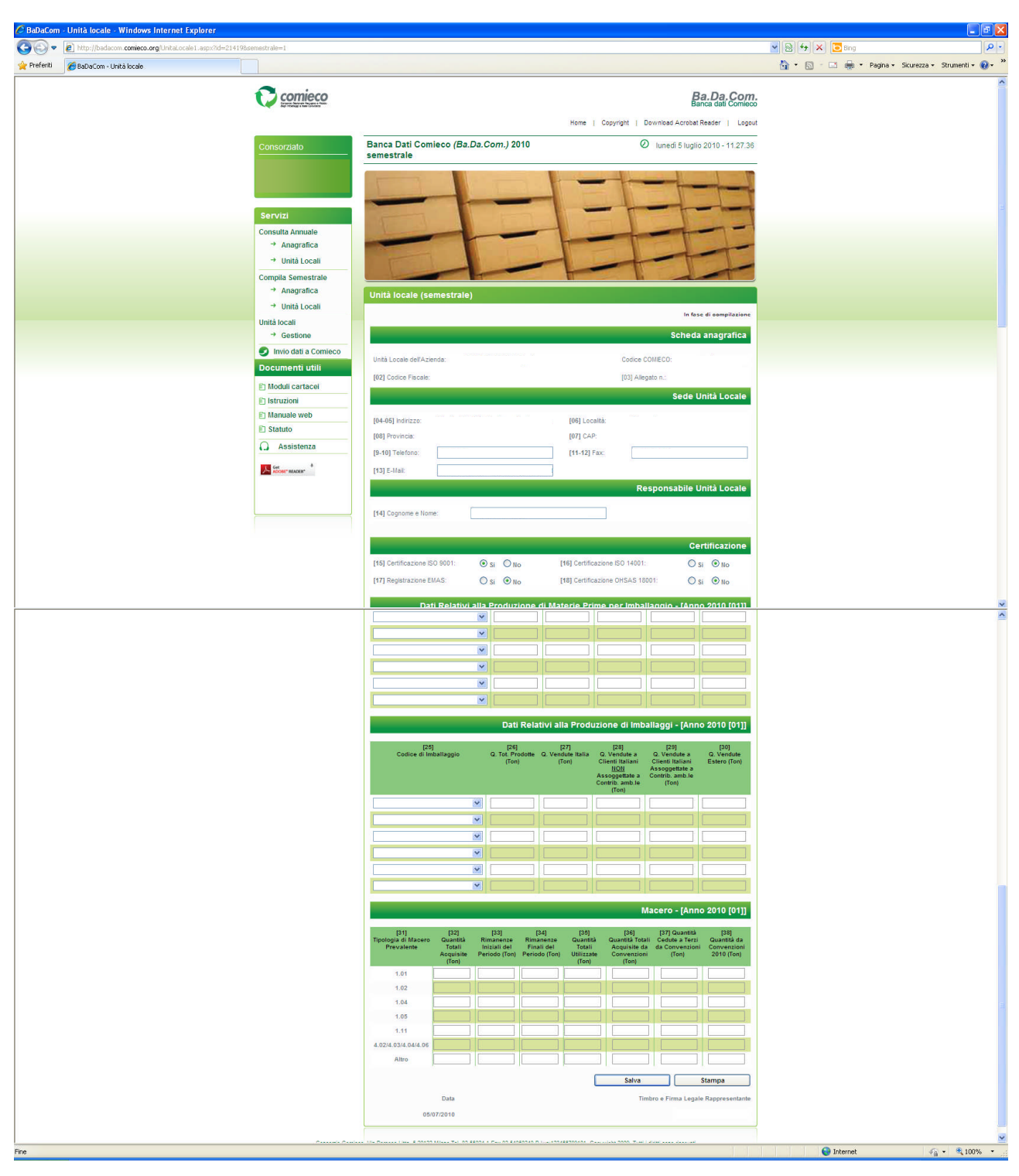

Inserire i dati. Potrete compilare solo i dati contenuti all'interno delle celle con il bordo.

Al termine dell'inserimento selezionare il pulsante 'Salva'.

Comparirà una schermata che verificherà la correttezza dei dati inseriti, selezionare la voce '(1) Verifica i dati inseriti' se volete verificare nuovamente i dati oppure se volete procedere selezionate '(4) Invio dati a Comieco'

| C Untitled Page - Windows Internet Explorer                     |                                                                                                    |                                                                                                    |           |
|-----------------------------------------------------------------|----------------------------------------------------------------------------------------------------|----------------------------------------------------------------------------------------------------|-----------|
| COO • E http://badacom.comieco.org/UnitaLocale1_saved.aspx?id=2 | 14198semestrale=1                                                                                                    |                                                                                                    | 👱 🖻 🚧 🗙 🚺 |
| 👷 Preferiti 🏉 Untitled Page                                     |                                                                                                    |                                                                                                    | 🖞 • 🗟 · 🗆 |
|                                                                 | Comieco                                                                                                    | Ba.Da.Com<br>Banca dati Contecc                                                                                                    |           |
|                                                                 |                                                                                                    | Home   Copyright   Download Acrobat Reader   Logou                                                                                                    | t         |
|                                                                 | Consorziato                                                                                                    | Banca Dati Comieco (Ba.Da.Com.) 2010 O Iunedi 5 Iuglio 2010 - 11.34.06 semestrale                                                                                                    |           |
|                                                                 | Servizi Consulta Annuaie Anagrafica Anagrafica Unit Locali Compila Semestrale Anagrafica Unit Locali Unità locali Unità locali Unità locali Unità locali Unità locali Unità a Conieco Documenti utili Modul cartacel Istruzio Manuale web Statuso Assistemen | Semestrate Semestrate Additional and a semiclassical and a semiclassical and a semicla |           |
|                                                                 | Set anoset                                                                                                    | → Gestione ④ Invio dati a Comieco                                                                                                    |           |
|                                                                 | Conservic Com                                                                                                    |                                                                                                    |           |
|                                                                 |                                                                                                    |                                                                                                    |           |

## Selezionare il pulsante 'Invia Dati'

| Intp://basacom.comeco.org/inviouasi.aspx |                                                                                                    |                                                     | 💌 🗟 🍫 🗶 🔁 Bing                             | P         |
|------------------------------------------|----------------------------------------------------------------------------------------------------|-----------------------------------------------------|--------------------------------------------|-----------|
| Preferiti 🌈 Untitled Page                |                                                                                                    |                                                     | 🏠 • 🔝 - 🖂 👼 • Pagina • Sicurezza • Strumen | nti + 🔞 - |
|                                          | Comieco                                                                                                    | Ba.Da.Com.                                          |                                            |           |
|                                          |                                                                                                    | Home   Copyright   Download Acrobat Reader   Logout |                                            |           |
|                                          | Consorziato Banca Dati Comieco (Ba.Da.Com.) 2                                                                                                    | 010 O lunedi 5 luglio 2010 - 11.33.17               |                                            |           |
|                                          | Servizi Constantagende Unital Local Unital Local Unital L | Annual and a NAVA DAT per proseguita                |                                            |           |
|                                          | E) Moduli cartacei                                                                                                    |                                                     |                                            |           |
|                                          | E Manuale web                                                                                                    |                                                     |                                            |           |
|                                          |                                                                                                    |                                                     |                                            |           |
|                                          | INVADATI                                                                                                    |                                                     |                                            |           |

Cliccando sul pulsante "INVIA DATI" i dati da Voi inseriti verranno trasmessi a COMIECO. Effettuando tale operazione <u>NON</u> sarà più possibile modificare i dati inseriti.

Successivamente dovrete effettuare la stampa completa del dettaglio unità locale che riporterà la dicitura "Inviato in approvazione a COMIECO".